(1) **Vorbereitung**: Gehe nach den folgenden Schritten vor:

- 1) Öffne die App "Geogebra" und gehe zur Ansicht "Werkzeuge".
- 2) Füge vier Schieberegler ein und aktiviere danach den Button "Bewege".
- 3) Wähle nacheinander die Schieberegler und ändere die Bezeichnungen (über die drei Punkte) wie folgt: a zu m1, b zu b1, c zu m2 und d zu b2.
- 4) In der "Taschenrechner-Ansicht" füge unter "Eingabe" folgende lineare Funktionen ein:

 $f(x) = m1 \cdot x + b1$ 

 $g(x) = m2 \cdot x + b2$ 

Hinweis

Nun kannst Du Dir zwei lineare Funktionen interaktiv anzeigen lassen.

- (2) Beobachtung: Führe nacheinander folgende Aufgaben mit veränderten lineare Funktionen (3x) durch. Notiere Dir jeweils die Steigung, den Achsenabschnitt und die Nullstelle.
  - 1) Beide lineare Funktionen stehen *senkrecht* zueinander.
  - 2) Beide lineare Funktionen sind *parallel* zueinander.
  - 3) Beide lineare Funktionen sind *parallel* zur x-Achse.
  - 4) Beide lineare Funktionen sind *identisch* zueinander.

(3) Analyse: Führe Deine Ergebnisse zusammen. Formuliere jeweils eine Regel ...

- 1) ... zur Steigung.
- 2) ... zum Achsenabschnitt.
- 3) ... zur Nullstelle.
- 4) ..., die Deine Beobachtungen zusammenfassen.

## 「 🖣 Recherche

Kann eine lineare Funktion parallel zur y-Achse verlaufen?

Mathematik